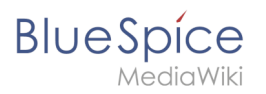

## Inhaltsverzeichnis

| 1 | Download                          | 2  |
|---|-----------------------------------|----|
| 2 | Entpacken des ZIP-Archivs         | 3  |
| 3 | Umgebungsvariable setzen          | 3  |
| 4 | Überprüfung der Umgebungsvariable | 7  |
| 5 | Einbinden von PHP in IIS          | 8  |
| 6 | Nächster Schritt                  | 12 |

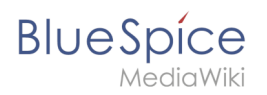

Der Quelltext von BlueSpice basiert auf der Scriptsprache "PHP". Dies muss auf Ihrem Server installiert werden, um BlueSpice betreiben zu können. Die hier aufgeführten Schritte sind zwingend erforderlich.

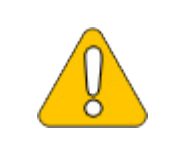

PHP wird nicht mit einem "klassischen Installationspaket" installiert sondern die Sourcen werden heruntergeladen und über den im vorhergehenden Schritt installierten PHP Manager in IIS eingebunden.

# Download

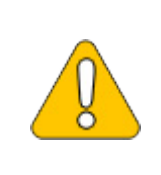

Der Inhalt dieses Abschnitts verweist auf externe Quellen und ist zum Zeitpunkt der Erstellung dieser Dokumentation aktuell. Wir können nicht garantieren, wie lange diese Quellen in Ihrer Form so Bestand haben. Informieren Sie uns gerne, wenn Sie hier Abweichungen feststellen.

Öffnen Sie in Ihrem Browser die offizielle Download-Seite für Windows auf php.net (1). Suchen Sie hier die derzeit aktuellste Version 7.4.x (2) 64-bit Non Thread Safe (3) und laden diese herunter (4):

| PHP For Windows Binaries and I X +                                                                                                    |    |     | - | 0 | $\times$ |
|----------------------------------------------------------------------------------------------------|----|-----|---|---|----------|
|                                                                                                    | έõ | ₹Ĵ≣ | Ē |   |          |
| Development package (SDK to develop PHP extensions) [1.16MB]     sha256: ebcbabd6977418ecc8d4c081c27aa688d45ea617aa61f16d32ca67385db0cdc2                                           |    |     |   |   | •        |
| PHP 7.4 (7.4.28) 2 Download source code [23.58M8]                                                                                                    |    |     |   |   | -        |
| Download Lests package (php) [13.5448]<br>VC15 <mark>/254 Non Thread Safe [2] 3</mark> Feb-24 17:53:12)<br>• Zee [2] 4 5448]                                                        |    |     |   |   |          |
| sha255-22ed33a06da592cb6eb6e98fcf489906f50e2eea3482caf67e570600e3dbda<br>• <u>Debug Pack</u> [21.99M8]<br>sha256: e52366bf53ec6af44ccb356efe9774b38e30b23a0cf18a96400a1d8csf3cs8dba |    |     |   |   |          |
| <ul> <li>Development package (SDK to develop PHP extensions) [1.08M8]<br/>sha256: 911da004ee452baba56abc8917965da269ceabda2112813d6a5deb20757c9b0d</li> </ul>                       |    |     |   |   |          |
| VC15 x64 Thread Safe (2022-Feb-24 17:53:21)<br>• Zin [24.96M8] sha256: c08/4609667/81325e95054976cc56544212d5bc4856fa08e219313d84720563                                             |    |     |   |   |          |
| Chebug Pack [21.98MB]     sha256; e5a373b-41;e29549024a0821d9b7e12c0cdafb1fa728a0245f6840b6596c160     Description devices (200 percentions) [1.98MB]                               |    |     |   |   |          |
| <u>Levenophiniki parkanje park u ovevop rrie ettetitions</u> [1.00M8]     sha256: 031c3f6bc5ad42d255191f947bc16490123698ad2d73fbbd11ae3eee4ac1693e                                  |    |     |   |   |          |
| VC15 x86 Non Thread Safe (2022-Feb-24 17:53:21)                                                                                                    |    |     |   |   | -        |

Folgen Sie den weiteren Download-Anweisungen.

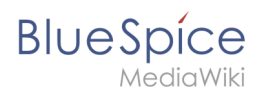

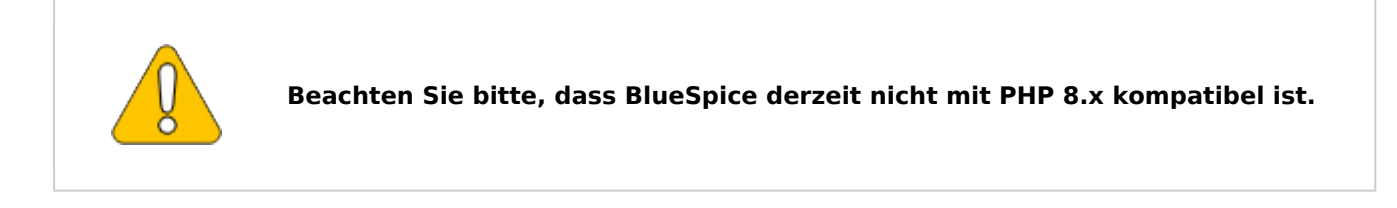

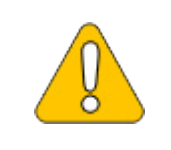

Im Folgenden wird die PHP-Version 7.4.28 verwendet und dient nur beispielhaft für die aktuellste Version 7.4.x, die Sie zum Zeitpunkt Ihrer Installation herunterladen können.

## Entpacken des ZIP-Archivs

Entpacken Sie das soeben heruntergeladene ZIP-Archiv in einen sinnvollen Systempfad auf Ihrer Festplatte.

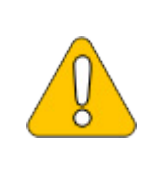

Diese Dokumentation geht von der von uns empfohlenen Ordnerstruktur aus. Aus diesem Grund wird an dieser Stelle PHP in den Ordner C: \bluespice\bin\php-7.4.28 entpackt. Haben Sie individuelle Wünsche, so passen Sie diese Pfade nach eigenem Verständnis an.

## Umgebungsvariable setzen

Um PHP problemlos auf der Kommandozeile von Windows nutzen zu können, ist es nötig, entsprechend eine Umgebungsvariable in Windows zu konfigurieren. Führen Sie hierzu folgende Schritte durch:

Geben Sie die Tastenkombination Windows + R ein.

Im folgenden Dialog tragen Sie "SystemPropertiesAdvanced.exe" ein (1) und bestätigen mit OK (2):

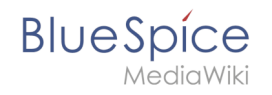

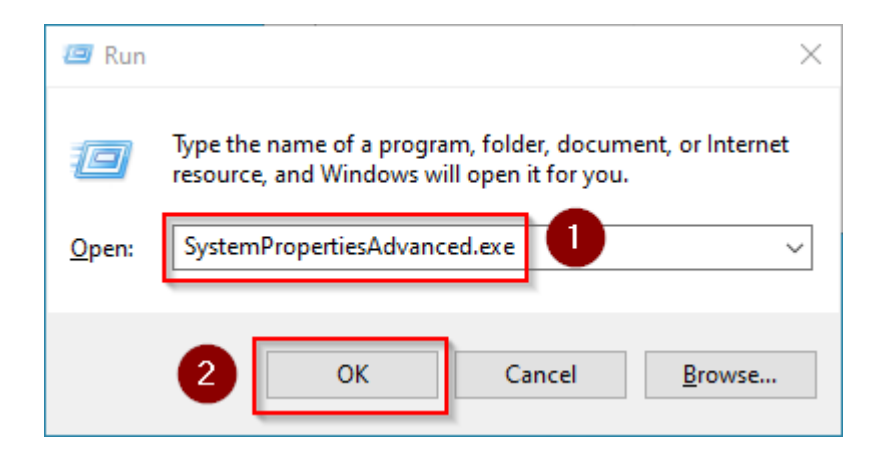

### Klicken Sie auf "Umgebungsvariablen":

| System Propertie | 25            |                |                                  | ×  |
|------------------|---------------|----------------|----------------------------------|----|
| Computer Name    | Hardware      | Advanced       | Remote                           |    |
| You must be lo   | gged on as    | an Administra  | tor to make most of these change | s. |
| Performance      |               |                |                                  |    |
| Visual effects   | , processor s | scheduling, m  | emory usage, and virtual memory  |    |
|                  |               |                | <u>S</u> ettings                 | ]  |
| User Profiles    |               |                |                                  |    |
| Desktop settir   | ngs related t | o your sign-in |                                  |    |
|                  |               |                | S <u>e</u> ttings                | ]  |
| Startup and R    | ecovery       |                |                                  |    |
| System startu    | p, system fai | lure, and deb  | ugging information               |    |
|                  |               |                | Settings                         | ]  |
|                  |               |                | Enviro <u>n</u> ment Variables.  |    |
|                  |               | ОК             | Cancel <u>Apply</u>              | ,  |

Im unteren Bereich des jetzt geöffneten Fensters führen Sie einen Doppelklick auf die Zeile "Path" aus:

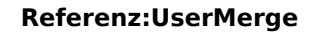

|    |              | ~            |              | /   |              |  |
|----|--------------|--------------|--------------|-----|--------------|--|
| RI | ρ            | 5            | n            |     | ρ            |  |
|    | $\mathbf{C}$ | $\mathbf{O}$ | $\mathbf{P}$ |     | $\mathbf{C}$ |  |
|    |              | 1.4          | - i -        | 3.4 | /*1 *        |  |

MediaWiki

|                                                                                                 | Value                                                                                                    |
|-------------------------------------------------------------------------------------------------|----------------------------------------------------------------------------------------------------|
| Path                                                                                            | C:\Users\\AppData\Local\Microsoft\WindowsApps;                                                                                                    |
| TEMP                                                                                            | C:\Users\ AppData\Local\Temp                                                                                                    |
| ΓMP                                                                                             | C:\Users\\AppData\Local\Temp                                                                                                    |
|                                                                                                 | New Edite Delete                                                                                                    |
|                                                                                                 | New Edit Delete                                                                                                    |
| stem variables                                                                                  |                                                                                                    |
|                                                                                                 | Value                                                                                                    |
| Variable                                                                                        |                                                                                                    |
| Variable<br>ComSpec                                                                             | C:\Windows\system32\cmd.exe                                                                                                    |
| Variable<br>ComSpec<br>DriverData                                                               | C:\Windows\system32\cmd.exe<br>C:\Windows\System32\Drivers\DriverData                                                                                                    |
| Variable<br>ComSpec<br>DriverData<br>IAVA_HOME                                                  | C:\Windows\system32\cmd.exe<br>C:\Windows\System32\Drivers\DriverData<br>C:\BlueSpice\bin\jdk-17.0.2                                                                                                    |
| variable<br>ComSpec<br>DriverData<br>IAVA_HOME<br>NUMBER_OF_PROCESSORS                          | C:\Windows\system32\cmd.exe<br>C:\Windows\System32\Drivers\DriverData<br>C:\BlueSpice\bin\jdk-17.0.2<br>8                                                                                                    |
| Variable<br>ComSpec<br>DriverData<br>IAVA_HOME<br>NUMBER_OF_PROCESSORS<br><del>DS</del>         | C:\Windows\system32\cmd.exe<br>C:\Windows\System32\Drivers\DriverData<br>C:\BlueSpice\bin\jdk-17.0.2<br>8<br>Windows_NT                                                                                                    |
| Variable<br>ComSpec<br>DriverData<br>IAVA_HOME<br>NUMBER_OF_PROCESSORS<br><del>DS</del><br>Path | C:\Windows\system32\cmd.exe<br>C:\Windows\System32\Drivers\DriverData<br>C:\BlueSpice\bin\jdk-17.0.2<br>8<br>Windows_NT<br>C:\Windows\system32;C:\Windows;C:\Windows\System32\Wbem;                                                          |
| Variable<br>ComSpec<br>DriverData<br>IAVA_HOME<br>NUMBER_OF_PROCESSORS<br>DS<br>Path<br>DATHEXT | C:\Windows\system32\cmd.exe<br>C:\Windows\System32\Drivers\DriverData<br>C:\BlueSpice\bin\jdk-17.0.2<br>8<br>Windows_NT<br>C:\Windows\system32;C:\Windows;C:\Windows\System32\Wbem;<br>.COM:.EXE:.BAT:.CMD:.VBS:.VBE:.JS:.JSE:.WSF:.WSH:.MSC |
| variable<br>ComSpec<br>DriverData<br>IAVA_HOME<br>NUMBER_OF_PROCESSORS<br>DS<br>Path<br>DATHEXT | C:\Windows\system32\cmd.exe<br>C:\Windows\System32\Drivers\DriverData<br>C:\BlueSpice\bin\jdk-17.0.2<br>8<br>Windows_NT<br>C:\Windows\system32;C:\Windows;C:\Windows\System32\Wbem;<br>.COM:.EXE:.BAT:.CMD:.VBS:.VBE:.JS:.JSE:.WSF:.WSH:.MSC |

Klicken Sie auf "Neu":

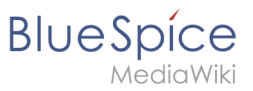

| t environment variable                        |           |
|-----------------------------------------------|-----------|
| %SystemRoot%\system32                         | New       |
| %SystemRoot%                                  |           |
| %SystemRoot%\System32\Wbem                    | Edit      |
| %SYSTEMROOT%\System32\WindowsPowerShell\v1.0\ |           |
| %SYSTEMROOT%\System32\OpenSSH\                | Browse    |
|                                               | Delete    |
|                                               | Move Up   |
|                                               | Move Dow  |
|                                               | Edit text |
|                                               |           |
|                                               |           |
|                                               | OK Cancel |

Fügen Sie den Pfad zu Ihrer entpackten PHP-Version hinzu, in dem sich die Datei php.exe befindet.

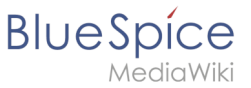

| Edit environment variable                     |    | ×         |
|-----------------------------------------------|----|-----------|
|                                               |    |           |
| %SystemRoot%\system32                         |    | New       |
| %SystemRoot%                                  |    |           |
| %SystemRoot%\System32\Wbem                    |    | Edit      |
| %SYSTEMROOT%\System32\WindowsPowerShell\v1.0\ |    |           |
| %SVSTEMROOT%\System32\OpenSSH\                |    | Browse    |
| C:\BlueSpice\bin\php-7.4.28                   |    |           |
|                                               |    | Delete    |
|                                               |    |           |
|                                               |    |           |
|                                               |    | Move Up   |
|                                               |    |           |
|                                               |    | Move Down |
|                                               |    |           |
|                                               |    |           |
|                                               |    | Edit text |
|                                               |    |           |
|                                               |    |           |
|                                               |    |           |
|                                               |    |           |
|                                               |    |           |
|                                               |    |           |
|                                               |    |           |
|                                               | OK | Cancel    |
|                                               |    |           |

Schließen Sie alle soeben geöffneten Fenster nacheinander wieder mit Klick auf "OK".

# Überprüfung der Umgebungsvariable

Um sicherzustellen, dass die Umgebungsvariable richtig gesetzt wurde, führen Sie folgende Schritte durch:

Geben Sie die Tastenkombination Windows + R ein.

Im folgenden Dialog tragen Sie "cmd" ein (1) und bestätigen mit OK (2):

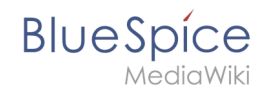

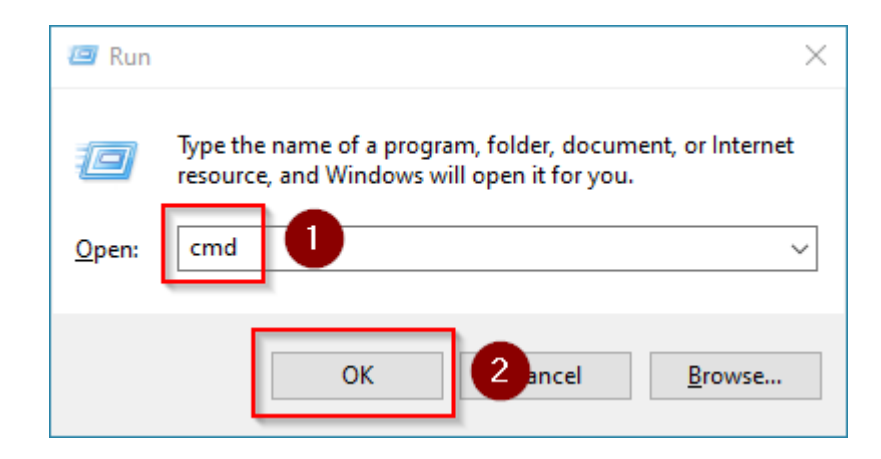

In der jetzt geöffneten Eingabeaufforderung geben Sie "php -v" (1) und drücken die Enter-Taste. Die gefundene PHP-Version wird Ihnen angezeigt (2).

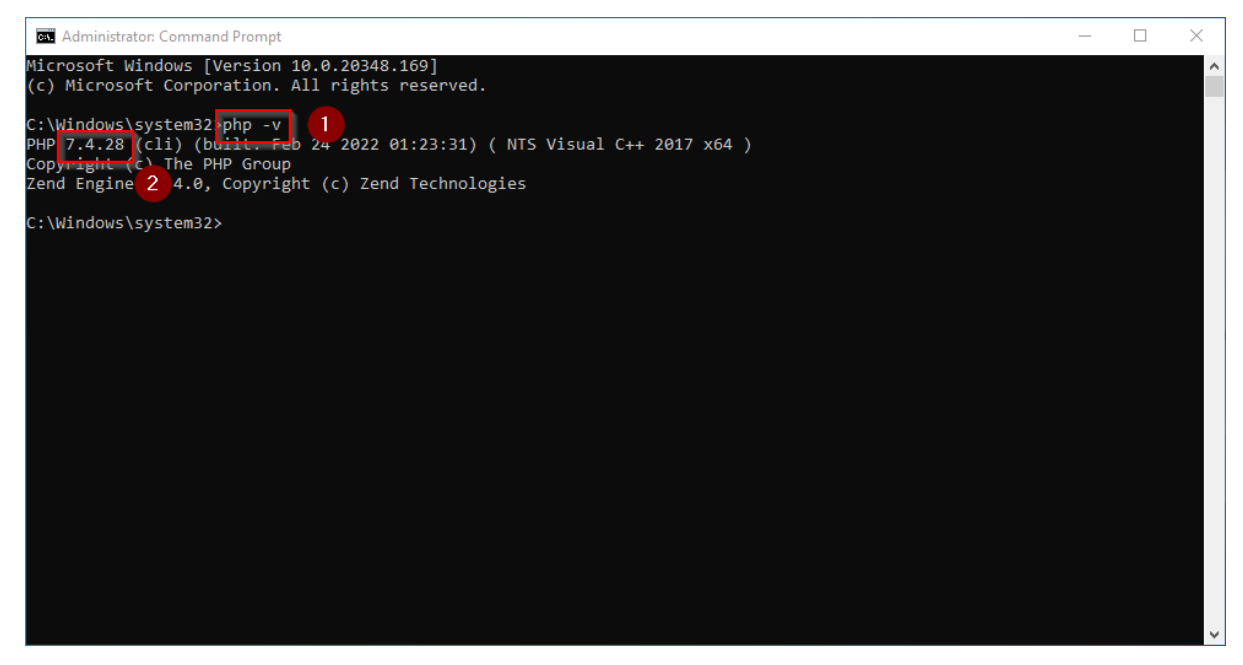

Ist dies nicht der Fall, so wurde der Pfad zur Datei php.exe in den Umgebungsvariablen falsch angegeben.

## **Einbinden von PHP in IIS**

In den folgenden Schritten wird PHP in IIS eingebunden und IIS so konfiguriert, dass ein funktionierendes Basis-Setup entsteht.

Rufen Sie zunächst den IIS-Manager auf. Geben Sie hierzu die Tastenkombination Windows + R ein.

Im folgenden Dialog tragen Sie "inetmgr" ein (1) und bestätigen mit OK (2):

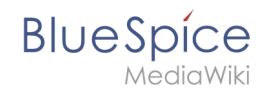

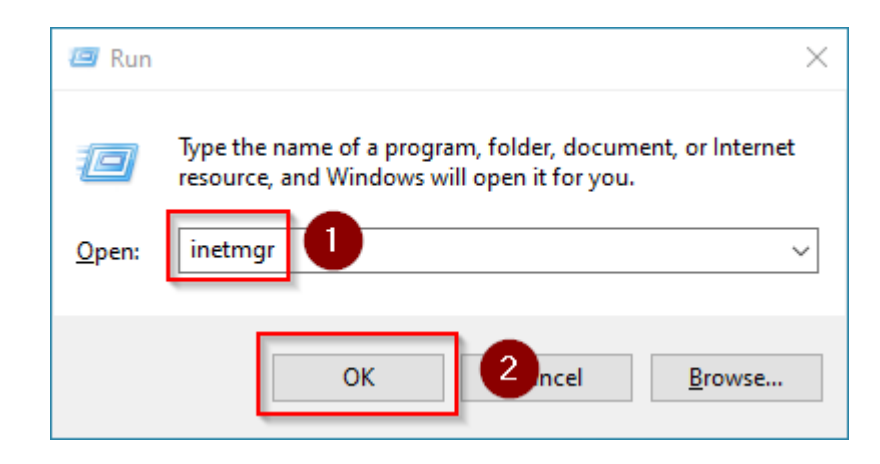

Wählen Sie im linken Bereich Ihren Servernamen aus (1) und führen Sie anschließend einen Doppelklick auf "PHP Manager" (2) durch:

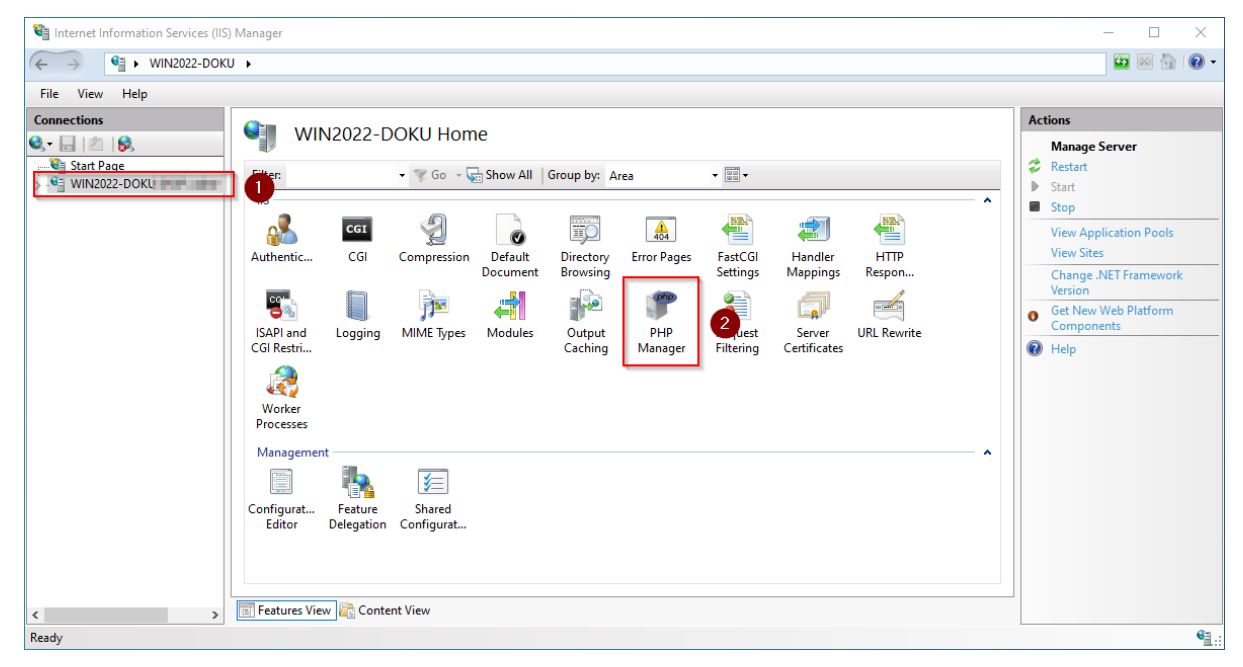

Klicken Sie "Register new PHP version":

# BlueSpice

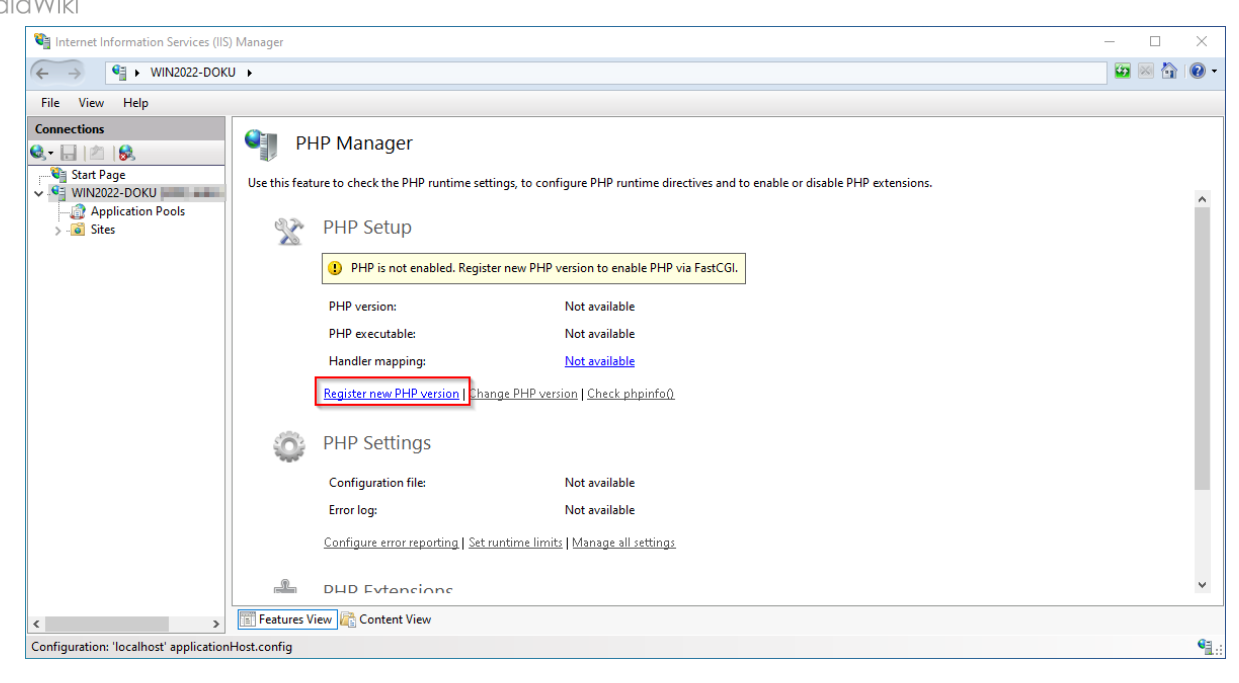

Im folgenden Fenster wählen Sie den Durchsuchen-Button:

| Register new PHP version                                 | ?     | $\times$ |
|----------------------------------------------------------|-------|----------|
| Provide a path to the php executable file (php-cgi.exe): |       |          |
| Example: C:\PHP\php-cgi.exe                              |       |          |
| ОК                                                       | Cance | 1        |

Wechseln Sie zum Pfad, in den Sie zuvor PHP entpackt haben (1), markieren dort die "php-cgi. exe" (2) und bestätigen den Dialog mit "Open" (3):

BlueSpice

| Select PHP executable file                             |                   |                     | ×           |
|--------------------------------------------------------|-------------------|---------------------|-------------|
| ← → · ↑ Local Disk (C:) > BlueSpice > bin > php-7.4.28 | ڻ v 1             | Search php-7.4.28   | Q           |
| Organize 🔻 New folder                                  |                   |                     | . 🔟 🚯       |
| A Name                                                 | Date modified     | Туре                | Size        |
| dev                                                    | 2/23/2022 5:44 PM | File folder         |             |
| 💻 This PC                                              | 2/23/2022 5:44 PM | File folder         |             |
| 🧊 3D Objects 🛛 🔤 extras                                | 2/23/2022 5:47 PM | File folder         |             |
| Desktop                                                | 2/23/2022 5:44 PM | File folder         |             |
| Documents                                              | 2/23/2022 5:44 PM | File folder         |             |
| Downloads                                              | 2/23/2022 5:44 PM | Application         | 69 KB       |
| h Music                                                |                   |                     |             |
| E Pictures                                             |                   |                     |             |
| 🗃 Videos                                               |                   |                     |             |
| Local Disk (C:)                                        |                   |                     |             |
| 💣 Network 🗸 <                                          |                   |                     | >           |
| File name:                                             | ~                 | PHP executable (php | -cgi.exe) 🗸 |
|                                                        | 3                 | Open                | Cancel      |

#### Klicken Sie auf "Configure error reporting":

| Register new PHP version                                 | ?      | $\times$ |
|----------------------------------------------------------|--------|----------|
| Provide a path to the php executable file (php-cgi.exe): |        |          |
| C:\BlueSpice\bin\php-7.4.28\php-cgi.exe                  |        |          |
| Example: C:\PHP\php-cgi.exe                              |        |          |
|                                                          |        |          |
| ОК                                                       | Cancel |          |

Aktivieren Sie den Punkt "Production machine" (1) und wählen Sie einen Pfad und eine Datei Ihrer Wahl, wo PHP sein Log ablegen soll (2). Bestätigen Sie mit "Apply" (3):

# Blue Spice MediaWiki

| 📬 Internet Information Services (IIS)                   | ) Manager                                                      |                                            |                                                                                        | _ |     | $\times$ |
|---------------------------------------------------------|----------------------------------------------------------------|--------------------------------------------|----------------------------------------------------------------------------------------|---|-----|----------|
|                                                         | U 🕨                                                            |                                            |                                                                                        |   | × 🏠 | • (?)    |
| File View Help                                          |                                                                |                                            |                                                                                        |   |     |          |
| Connections                                             | PH<br>Use this feat                                            | IP Manager<br>ure to check the PHP runtime | settings, to configure PHP runtime directives and to enable or disable PHP extensions. |   |     | ^        |
| - @ Application Pools<br>> - @ Sites                    | ols PHP Setup                                                  |                                            |                                                                                        |   |     |          |
|                                                         |                                                                | PHP version:                               | 7.4.28                                                                                 |   |     |          |
| PHP executable: C:\BlueSpice\bin\php-7.4.28\php-cgi.exe |                                                                |                                            |                                                                                        |   |     |          |
|                                                         |                                                                | Handler mapping:                           | Local                                                                                  |   |     |          |
|                                                         | Register new PHP version   Change PHP version   Check phpinfo0 |                                            | Change PHP version   Check phpinfo()                                                   |   |     |          |
|                                                         | ٢                                                              | PHP Settings                               |                                                                                        |   |     |          |
|                                                         |                                                                | Configuration file:                        | C:\BlueSpice\bin\php-7.4.28\php.ini                                                    |   |     |          |
|                                                         |                                                                | Error log:                                 | C:\Windows\Temp\php-7.4.28 errors.log                                                  |   |     |          |
|                                                         |                                                                | Configure error reporting                  | Set runtime limits   Manage all settings                                               |   |     |          |
|                                                         |                                                                | PHP Extensions                             |                                                                                        |   |     |          |
|                                                         |                                                                | There are 8 extensions ena                 | nlari                                                                                  |   |     | *        |
| < >>                                                    | Features V                                                     | iew 🕼 Content View                         |                                                                                        |   |     |          |
| Configuration: 'localhost' application                  | Host.config                                                    |                                            |                                                                                        |   |     | •        |

## Nächster Schritt

Haben Sie alle vorgenannten Schritte erfolgreich abgeschlossen, so gehen Sie zum nächsten Schritt MariaDB.